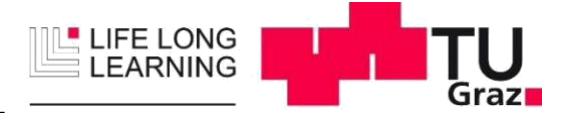

Aus der folgenden Übersicht entnehmen Sie die von Ihrer Seite notwendigen Schritte zur Zulassung. Bei Fragen wenden Sie sich bitte direkt an den/die Programmanager/in.

- Nachdem Sie uns Ihre Bewerbungsunterlagen übermittelt haben, werden Ihre beigelegten Nachweise geprüft. Bei positiver Rückmeldung erhalten Sie die *Bestätigung "Erfüllung der Zulassungsvoraussetzungen"* und eine Zahlungsaufforderung für den Lehrgangsbeitrag. Im Falle einer negativen Rückmeldung werden Sie aufgefordert, fehlende Nachweise nachzureichen.
- > Zahlen Sie den Lehrgangsbeitrag im genannten Zeitraum ein.
- Führen Sie die Registrierung für TUGRAZonline unter folgendem Link durch: <u>https://online.tugraz.at/tug\_online/webnav.ini</u>
- Führen Sie die Onlinebewerbung für den Universitätslehrgang durch und vervollständigen Sie Ihre Daten inkl. Foto

Danach warten Sie weitere Informationen des Programmmanagements über den Start des Universitätslehrgangs ab.

2. Sobald der Lehrgangsbeitrag einbezahlt wurde und der Universitätslehrgang startet, erhalten Sie die Bestätigung "Zuerkennung eines Studienplatzes". Der/die Programmmanager/in wird Sie danach auffordern, den ÖH-Beitrag einzuzahlen. Die Überweisungsdaten sind im TUGRAZonline ersichtlich, bzw. können Sie bei Bedarf einen Erlagschein anfordern. Erst nachdem alle Daten im TUGRAZonline erfasst wurden und ÖH-Beitrag eingelangt ist, wird ihr TUGRAZonline-Account freigeschaltet.

Erst nach Aktivierung des Accounts haben Sie Zugriff auf die digitalen Services der TU Graz, wie z.B. das TeachCenter, diverse Software-Lizenzen für den Heimgebrauch, etc.

> Bezahlen Sie den gesetzlich vorgeschriebenen ÖH-Beitrag.

> Aktivieren Sie Ihren Account über den via Email zugeschickten Aktivierungslink.

#### Wichtige Informationen zur Weitermeldung ab dem 2. Semester

Für den weiteren Studienverlauf müssen Sie am Beginn jedes Semesters den ÖH-Beitrag selbstständig und ohne weitere Aufforderung einzahlen.

Mit der Einzahlung wird die Weitermeldung automatisch eingeleitet; es sind keine weiteren Schritte notwendig. Die Überweisungsdaten entnehmen Sie weiterhin aus dem TUGRAZonline unter *Studienbeitragsstatus*.

<u>Achtung!</u> Sollten Sie der Einzahlung des ÖH-Beitrags nicht nachkommen, werden Sie für das folgende Semester nicht weitergemeldet, wodurch ein Abschluss des Universitätslehrgangs nicht möglich ist.

### Anleitung zur elektronischen Anmeldung

Wenn Sie noch keinen Account für TUGRAZonline haben, führen sie Schritt 1 aus, andernfalls gehen Sie zu Schritt 2.

#### 1) Account anlegen:

Öffnen Sie TUGRAZonline mit dem Link: online.tugraz.at

| TUGRAZ<br>Willko                                                                                                    | Sache ULGgin OTUGRZonine TURU O DE/SH<br>Concilione<br>Diagona Diagona Diago |
|----------------------------------------------------------------------------------------------------|----------------------------------------------------------------------------------------------------|
| <ul> <li>Wählen Sie Login</li> </ul>                                                                                              |                                                                                                    |
| EN<br>TU Graz<br>Graz University of Technology                                                                                    | Kontakt<br>WISSEN<br>TECHNIK<br>LEIDENSCHAFT                                                                                                    |
| Anme                                                                                                    | ldung                                                                                                    |
| Single Sign-On<br>Bitte verwenden Sie Ihre TUGRAZonline-Zugangsdaten um<br>sich anzumelden.<br>Ich habe mein Kennwort vergessen > | Benutzername                                                                                                    |
| <ul> <li>Ich möchte einen PIN-Code einlösen ≥</li> </ul>                                                                          | TUGRAZonline-Kennwort                                                                                                    |
|                                                                                                    | Anmelden                                                                                                    |
|                                                                                                    | Anmeldung mit Handy-Signatur 🗗                                                                                                    |

➡ Wählen sie "Ich besitze noch keinen TUGRAZonline-Account" aus.

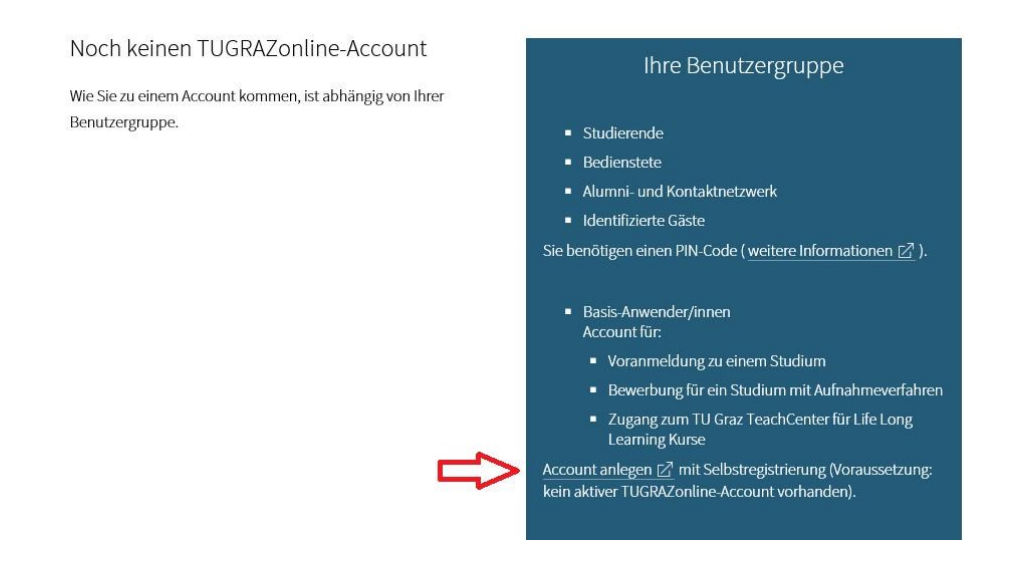

 Klicken Sie dann auf "Account anlegen" und füllen das Formular Registrierung-Basis-Anwender aus und bestätigen Sie die Daten.

| Stammdaten               |                      |  |
|--------------------------|----------------------|--|
| Anrede                   | Bitte wählen 🔻       |  |
| Vorname                  |                      |  |
| Familien- oder Nachname  |                      |  |
| Geburtsdatum             | m i                  |  |
| Geburtsname              | Formate (T.Son 311)  |  |
|                          |                      |  |
| Daten zum Account        |                      |  |
| E-Mail Adresse           |                      |  |
|                          | John dox@example.com |  |
| wiederholung E-Mail Adri | john doogenample.com |  |
|                          |                      |  |

- ➡ Sie erhalten, an die von Ihnen angegebene Email Adresse einen Link zur Aktivierung Ihres Accounts.
  - Sollten Sie keine Email erhalten bzw. konnte laut der Email kein Account generiert werden, schicken Sie bitte eine E-Mail an it-support@tugraz.at mit der Fehlermeldung.
- Mit dem Klick auf den Aktivierungs-Link öffnet sich eine Bestätigungsseite in Ihrem Browser. Bitte klicken Sie auf "Weiter"
   Registrierung - Basis Anwender

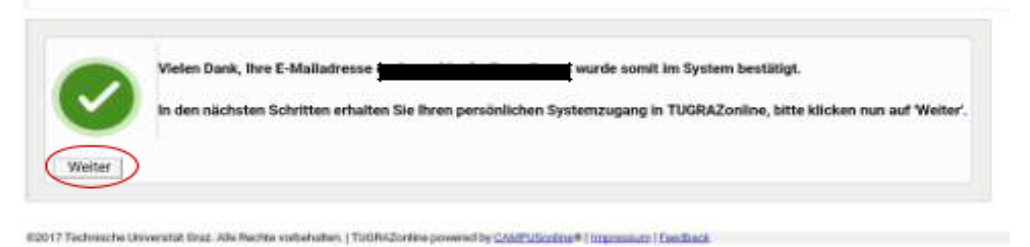

- Nun können Sie Benutzername und Kennwort für ihren Account <u>"frei"</u> wählen.
   <u>ACHTUNG:</u> Der Benutzername kann später NICHT mehr geändert werden.

#### 2) Registrierung für einen Universitätslehrgang

Öffnen sie erneut den Link <u>https://online.tugraz.at/tug\_online/webnav.ini,</u> um sich in TUGRAZonline einzuloggen.

| TUGRAZonline V2.00 |                                                                                                    |
|--------------------|----------------------------------------------------------------------------------------------------|
| Anmeldung          |                                                                                                    |
| -                  |                                                                                                    |
|                    | Benutzername       Kennwort                                                                                                    |
|                    | Profil Standard V                                                                                                    |
|                    | Anmeldung Abbrechen                                                                                                    |
|                    | Shibboleth und Handy-Signatur                                                                                                    |
|                    | Weiter >>                                                                                                    |
|                    | Erstanmeldung         Erstanmeldung    • Basis-Anwenderinnen und -Anwender: Account für <ul> <li>Voranmeldung zum Studium oder Bewerbung für ein Studium mit Aufnahmeverfahren</li> <li>Life Long Learning Kurse (TeachCenter)</li> <li>Account anlegen mit Selbstregistrierung (Voraussetzung: kein aktiver Account vorhanden) <ul> <li>Kennwort vergessen</li> <li>Studierende / Bedienstete / alumni- und Kontaktnetzwerk sowie identifizierte Gäste</li> <li>Account anlegen mit PIN-Code</li> <li>Kennwort vergessen</li> <li>Kennwort vergessen</li> </ul></li></ul> |
|                    | Studierende:                                                                                                    |
|                    | Geben Sie hier ihren PIN-Code ein.<br>Geben Sie hier ihren PIN-Code ein.<br>alumni- und Kontaktnetzwerk:                                                                                                    |
|                    | Geben Sie hier Ihren PIN-Code ein.<br>identifizierte Gäste:<br>Geben Sie hier Ihren PIN-Code ein.                                                                                                    |
|                    | <ul> <li>Browser: detaillierte Information</li> <li>JavaScript und Cookies müssen aktiviert sein</li> <li>Adobe Reader 9 ® oder neuer zum Anzeigen von PDF-Dateien (verfügbar für Windows-Systeme, Linux, MacOS X und Solaris).</li> </ul>                                                                                                    |
|                    | ©2018 Technische Universität Graz. Alle Rechte vorbehalten.   TUGRAZonline powered by CAMPUSonline®   Impressum   Feedback                                                                                                    |

Nach dem erfolgreichen Einloggen sehen Sie Ihre Visitenkarte. Wählen Sie unter dem Verzeichnis Studium den Punkt Bewerbungen aus:

|                           |                           |                                                                                                    |                                                            |                                       |          | Benutzer: Fran | k Student     | TU                   |
|---------------------------|---------------------------|----------------------------------------------------------------------------------------------------|------------------------------------------------------------|---------------------------------------|----------|----------------|---------------|----------------------|
|                           |                           |                                                                                                    | Suche                                                      | T .                                   | C Logout | ∩ TUGRAZonlir  | e TU4U        | DE/EN                |
| Visitenkarte/Arbeitsplatz |                           |                                                                                                    |                                                            |                                       |          | Auswahl        | Detailansicht | Hilfe<br>Bearbeitung |
|                           | Herr                      | Student, Frank                                                                                      |                                                            |                                       |          |                |               |                      |
|                           | E-Mail<br>Homepage        | peter@schrotter.at<br>-                                                                             | Hier könnte<br>Ihr Bild<br>angezeigt werden                |                                       |          |                |               |                      |
| [                         | Studium<br>Bewerbunger    | Ressourcen<br>persönliche Einstell<br>Anmelde-Log<br>Accountstatus<br>26.01.2018 (15:26:19) von 120 | Dienste<br>ungen E. Kennwort<br>9.27.208.163 (III-nb-7.tug | ändern<br>raz.at)                     |          |                |               |                      |
| ©2018 Tech                | nnische Universität Graz. | Alle Rechte vorbehalten.   TUG <mark>R</mark> AZo                                                   | nline powered by CAMPUSonlin                               | ne <sup>9</sup>   Impressum   Feedbar | ck       |                |               |                      |

# Registrierung für Universitätslehrgänge auf TUGRAZonline Anleitung für Studierende

➡ Wählen Sie "Bewerbung erfassen" aus.

| Student, Frank                                  |                                |
|-------------------------------------------------|--------------------------------|
| Meine Bewerbungen<br>Bewerbernummer: 2-00197521 | Aktionen<br>Bewerbung erfassen |

Sie werden auf die Seite Online Bewerbung weitergeleitet. W\u00e4hlen Sie das aktuelle Semester aus und klicken Sie weiter.

|                                                                                                    |                                                                                                    | Suche                                                                                                    | •                                                                                                    |                                                                                | Benutzer: Frank S                      | tudent<br>TU4U | • | DE/EN |
|----------------------------------------------------------------------------------------------------|----------------------------------------------------------------------------------------------------|----------------------------------------------------------------------------------------------------|----------------------------------------------------------------------------------------------------|--------------------------------------------------------------------------------|----------------------------------------|----------------|---|-------|
| ONLINEBEWERBUNG                                                                                                    |                                                                                                    |                                                                                                    |                                                                                                    |                                                                                | Hilfe Supp                             | ort            |   |       |
| Studienbeginn<br>Studienbeginn<br>Versonendaten<br>Korrespondenzadresse<br>Erhebung bei Studienbeginn<br>Hochschulzugangsberechtigung<br>Aktuelles Passbild<br>Lebenslauf<br>Zeugnis<br>Motivationsschreiben<br>Reisepass oder Personalausweis<br>weitere Dokumente | Studienbeginn<br>Willkommen zur Online-Registrierung um<br>Nach erfolgreicher Registrierung sind Ihm<br>Zulassung in das Studienservice kommer<br>entrance.support@tugraz.at.<br>ACHTUNG: Jede Studienwerberin und je<br>Studienabschluss muss einen Antrag auf<br>Hier finden Sie den Ablauf der Zulassung<br>Zulassung von internationalen Studienwe<br>Studienbeginn Sommersemester 2018<br>Bitte beachten Sie, dass Sie nur eine Bew | nd Bewerbung an der Techni<br>e Daten erfasst und Sie könr<br>n. Bei Fragen zur Registrieru<br>der Studienwerber mit inter<br>Erteilung eines Studienplat<br>von internationalen Studie<br>erberinnen | schen Universität (<br>nen persönlich mit<br>ng bzw. Bewerbun<br>nationalem Reifez<br>zes stellen.<br>nwerberinnen und<br>en können. | Sraz.<br>sämtlichen Unte<br>g wenden Sie sic<br>eugnis oder inter<br>-werbern: | rlagen zur<br>h bitte an<br>mationalem |                |   |       |
| Abbrechen Kontrollansicht                                                                                                    |                                                                                                    |                                                                                                    |                                                                                                    |                                                                                | Zurück Weit                            | er             |   |       |

 Wählen Sie unter Art des Studiums die Option Postgradualer Lehrgang aus. Daraufhin erscheint das Verzeichnis Studium, wo Sie Ihren Universitätslehrgang auswählen können. Klicken Sie danach auf weiter.

|                                                         |                       |                            |                        |                  |                 | Benutzer: Frank S | tudent | - | Grad  |
|---------------------------------------------------------|-----------------------|----------------------------|------------------------|------------------|-----------------|-------------------|--------|---|-------|
|                                                         |                       |                            | Suche                  | ۲                |                 | ∩ TUGRAZonline    | TU4U   | 1 | DE/EN |
| NLINEBEWERBUNG                                          |                       |                            |                        |                  |                 | Hilfe Supp        | oort   |   |       |
| itudienbeginn                                           | ① Studiengangsauswah  | nl                         |                        |                  |                 |                   |        |   |       |
| ersonendaten<br>orrespondenzadresse                     | Art des Studiums      | Postgradualer Leh          | irgang                 |                  |                 | •                 |        |   |       |
| hebung bei Studienbeginn<br>ichschulzugangsberechtigung | Studium               | Universitätslehrga         | ing;                   | Name des ULG     |                 | •                 |        |   |       |
| tuelles Passbild<br>benslauf                            |                       | 5                          |                        |                  |                 |                   |        |   |       |
| ugnis<br>tivationsschreiben                             | Zulassungsart         | Voranmeldung               | zum Studium            |                  |                 |                   |        |   |       |
| eisepass oder Personalausweis<br>eitere Dokumente       | 🕞 Joh baba mish sebar | ainmal innathalh das lat   | taton Johros für das s | owählte Ctudium  | an dar Til Craz | howerhen          |        |   |       |
|                                                         | ICh habe mich schor   | n einmal innernalb des let | tzten Jahres für das g | gewanite Studium | an der TU Graz  | Deworben.         |        |   |       |
|                                                         |                       |                            |                        |                  |                 |                   |        |   |       |
|                                                         |                       |                            |                        |                  |                 |                   |        |   |       |
|                                                         |                       |                            |                        |                  |                 |                   |        |   |       |
|                                                         |                       |                            |                        |                  |                 |                   |        |   |       |
|                                                         |                       |                            |                        |                  |                 |                   |        |   |       |
|                                                         |                       |                            |                        |                  |                 |                   |        |   |       |
|                                                         |                       |                            |                        |                  |                 |                   |        |   |       |
|                                                         |                       |                            |                        |                  |                 |                   |        |   |       |

- Danach folgt die Eingabe Ihrer persönlichen Daten:
  - Falls Sie schon einmal auf einer österreichischen Universität gemeldet waren, geben Sie bitte Ihre Matrikelnummer an, andernfalls lassen Sie das Feld leer.
  - Des Weiteren tragen Sie Ihre Sozialversicherungsnummer ein, sofern Sie in Österreich versichert sind. Wenn nicht, lassen Sie das Feld leer.
  - Nachdem Sie weitere persönliche Daten eingetragen haben, klicken Sie auf *weiter*.

|                                                  |                         |              |       |   |       | Benutzer: Frank S | nk Student |   | Gra  |
|--------------------------------------------------|-------------------------|--------------|-------|---|-------|-------------------|------------|---|------|
|                                                  |                         |              | Suche | • |       | ∩ TUGRAZonline    | TU4U       | 1 | DE/E |
| NLINEBEWERBUNG                                   |                         |              |       |   | Hilfe | Support           |            |   |      |
| tudienbeginn                                     | Personendaten           |              |       |   |       |                   |            |   |      |
| rsonendaten                                      | Matrikalaummar          | []           |       |   |       |                   |            |   |      |
| respondenzadresse<br>ebung bei Studienbeginn     | Maurikeinuminier        |              |       |   |       |                   |            |   |      |
| ischulzugangsberechtigung                        | Vorname                 | Frank        |       |   |       |                   |            |   |      |
| ielles Passbild<br>enslauf                       | Familien- oder Nachname | Student      |       |   |       |                   |            |   |      |
| gnis                                             | Sozialvers. Nr.         |              |       |   |       |                   |            |   |      |
| ivationsschreiben<br>sepass oder Personalausweis | Geburtsdatum            | 08.12.1999   |       |   |       |                   |            |   |      |
| ere Dokumente                                    | Geschlecht              | Männlich     | T     |   |       |                   |            |   |      |
|                                                  | 1. Staatsangehörigkeit  | Deutschland  | •     |   |       |                   |            |   |      |
|                                                  | 2. Staatsangehörigkeit  | Bitte wählen | Y     |   |       |                   |            |   |      |
|                                                  |                         |              |       |   |       |                   |            |   |      |
|                                                  |                         |              |       |   |       |                   |            |   |      |
|                                                  |                         |              |       |   |       |                   |            |   |      |
|                                                  |                         |              |       |   |       |                   |            |   |      |
|                                                  |                         |              |       |   |       |                   |            |   |      |
|                                                  |                         |              |       |   |       |                   |            |   |      |
|                                                  |                         |              |       |   |       |                   |            |   |      |
|                                                  |                         |              |       |   |       |                   |            |   |      |
|                                                  |                         |              |       |   |       |                   |            |   |      |

Ergänzen Sie ihre Kontaktdaten und klicken Sie auf weiter.

|                                                            |                            |                    |              |              |                |   |        | Benutzer: Frank S | itudent | - | TU    |
|------------------------------------------------------------|----------------------------|--------------------|--------------|--------------|----------------|---|--------|-------------------|---------|---|-------|
|                                                            |                            |                    |              | Suche        |                | ¥ |        | ∩ TUGRAZonline    | TU4U    | 1 | DE/EN |
| ONLINEBEWERBUNG                                            |                            |                    |              |              |                |   | Hilf   | e Support         |         |   |       |
| Studienbeginn<br>Studiengangsauswahl                       | () Korrespondenzadresse    |                    |              |              |                |   |        |                   |         |   |       |
| Personendaten     Korrespondenzadresse                     | Korrespondenzadresse (Stue | dienadresse)       |              |              |                |   |        |                   |         |   |       |
| Erhebung bei Studienbeginn<br>Hochschulzugangsberechtigung | Zustellungsanweisung (c/o) |                    |              |              |                |   |        |                   |         |   |       |
| Lebenslauf                                                 | Straße/Hausnummer          | Waldgasse 1        |              |              |                |   |        |                   |         |   |       |
| Zeugnis<br>Motivationsschreiben                            | PLZ/Ort                    | 1010               | Wien         |              |                |   |        |                   |         |   |       |
| Reisepass oder Personalausweis                             | Land/Staat                 | Österreich         |              | •            |                |   |        |                   |         |   |       |
| weitere Dokumente                                          | Bundesland                 | Wien               |              | •            |                |   |        |                   |         |   |       |
|                                                            | Telefonnummer              |                    |              |              |                |   |        |                   |         |   |       |
|                                                            | E-Mail-Adresse             | peter@schrotter.   | at           |              |                |   |        |                   |         |   |       |
|                                                            | Bestätigte E-Mail-Adresse  | peter@schrotter.   | at           |              |                |   |        |                   |         |   |       |
|                                                            |                            |                    |              |              |                |   |        |                   |         |   |       |
|                                                            | Meine Heimatadresse e      | ntspricht meiner K | orrespondenz | adresse (Stu | udienadresse). |   |        |                   |         |   |       |
|                                                            |                            |                    |              |              |                |   |        |                   |         |   |       |
|                                                            |                            |                    |              |              |                |   |        |                   |         |   |       |
|                                                            |                            |                    |              |              |                |   |        |                   |         |   |       |
|                                                            |                            |                    |              |              |                |   |        |                   |         |   |       |
| Abbrechen Kontrollansicht                                  |                            |                    |              |              |                |   | Zurück | Weiter            |         |   |       |

# Registrierung für Universitätslehrgänge auf TUGRAZonline Anleitung für Studierende

 Die folgenden Daten werden f
ür statistische Zwecke erhoben. Bitte f
üllen Sie die Fragestellungen aus und klicken Sie danach auf *weiter*.

| Onlinebewerbung                                                                                                    |                                                                                                    | Hilfe                                                                                                    | <u>Support</u> |
|----------------------------------------------------------------------------------------------------|----------------------------------------------------------------------------------------------------|----------------------------------------------------------------------------------------------------|----------------|
| <u>Studienbeginn</u><br><u>Studiengangsauswahl</u>                                                                                   | Erhebung bei Studienbeginn                                                                                           |                                                                                                    | ^              |
| Personendaten                                                                                                    | Information                                                                                                    |                                                                                                    |                |
| Korresponderizadresse<br>• Erhebung bei Studienbeginn<br>Hochschulzugangsberechtigung<br>Aktuelles Passbild<br>Lebenslauf<br>Zeunnis | Gemäß § 9 Abs. 6 des Bildungs<br>gesetzliche Aufgabe statistische<br>Studierende sind dazu verpflich<br>auszufüllen. | sdokumentationsgesetzes haben die postsekundären Bildungseinrichtungen<br>e Erhebungen durchzuführen.<br>tet, das elektronische Erhebungsformular UHStat 1 der Statistik Austria | die            |
| Motivationsschreiben                                                                                                    | LUICtat 1 Datasarkahung                                                                                              |                                                                                                    | - 11           |
| Reisepass oder Personalausweis                                                                                                    | UHStat 1-Datenemebung                                                                                                |                                                                                                    | _              |
| weitere Dokumente                                                                                                    | Angaben zur eigenen Pe                                                                                               | erson                                                                                                    |                |
|                                                                                                    | Geburtsland Österreich                                                                                               | ×                                                                                                    |                |
|                                                                                                    | Angaben zu Ihren Eltern                                                                                              |                                                                                                    |                |
|                                                                                                    | Die folgenden Fragen beziehen<br>übernommen haben (wie z.B. E                                                        | sich auf Ihre Eltern oder jene Personen, die für Sie eine entsprechende Ro<br>irziehungsberechtigte, Stief- oder Pflegeeltern).                                                  | lle            |
|                                                                                                    | Angaben zur Mutter                                                                                                   |                                                                                                    |                |
|                                                                                                    | Geburtsjahr                                                                                                    | 1950                                                                                                    | v              |
|                                                                                                    | Geburtsland                                                                                                    | unbekannt                                                                                                    | v              |
|                                                                                                    | Land des höchsten Abschlusses                                                                                        | unbekannt                                                                                                    | v              |
|                                                                                                    | Höchster Abschluss                                                                                                   | Pflichtschule (mit/ohne Abschluss)                                                                                                    | • •            |
| Abbrechen Kontrollansicht                                                                                                    |                                                                                                    | Zurück                                                                                                    | Weiter         |

➡ Geben Sie bei der Schulform "98 – Reifeprüfung nicht relevant" ein und klicken Sie danach auf weiter.

|                                                        |              |                                     |       |  |        | Benutzer: Frank S | tudent | -     | Graz |
|--------------------------------------------------------|--------------|-------------------------------------|-------|--|--------|-------------------|--------|-------|------|
|                                                        |              |                                     | Suche |  |        | TU4U              | 1      | DE/EN |      |
| ONLINEBEWERBUNG                                        |              |                                     |       |  | Hilfe  | e Support         |        |       |      |
| Studienbeginn<br>Studiengangsauswahl                   | () Hochschul | zugangsberechtigung                 |       |  |        |                   |        |       |      |
| Personendaten                                          | Schulform    | 31 - ausl. postsekund.Bildungseinr. | ¥     |  |        |                   |        |       |      |
| Erhebung bei Studienbeginn                             | Zeugnisdatum | Energy TTMM (11)                    |       |  |        |                   |        |       |      |
| Aktuelles Passbild                                     | Maturaland   | Österreich                          | *     |  |        |                   |        |       |      |
| Zeugnis                                                |              |                                     |       |  |        |                   |        |       |      |
| Motivationsschreiben<br>Reisepass oder Personalausweis |              |                                     |       |  |        |                   |        |       |      |
| weitere Dokumente                                      |              |                                     |       |  |        |                   |        |       |      |
|                                                        |              |                                     |       |  |        |                   |        |       |      |
|                                                        |              |                                     |       |  |        |                   |        |       |      |
|                                                        |              |                                     |       |  |        |                   |        |       |      |
|                                                        |              |                                     |       |  |        |                   |        |       |      |
|                                                        |              |                                     |       |  |        |                   |        |       |      |
|                                                        |              |                                     |       |  |        |                   |        |       |      |
|                                                        |              |                                     |       |  |        |                   |        |       |      |
|                                                        |              |                                     |       |  |        |                   |        |       |      |
| Abbrechen Kontrollansicht                              |              |                                     |       |  | Zurück | Weiter            |        |       |      |
| nonconcilianti                                         |              |                                     |       |  | Luruck | Henter            |        |       |      |

### Registrierung für Universitätslehrgänge auf TUGRAZonline Anleitung für Studierende

 Als nächsten Schritt müssen Sie ein Foto für Ihren Studierendenausweis hochladen. Klicken Sie dafür zuerst auf den Button *Datei auswählen* und wählen Sie ein Foto aus.

|                                                                                                    |                                     |                 |                 |                                                                     |                                                                    |                | Benutzer: Frank S | Student |   | Gra  |  |
|----------------------------------------------------------------------------------------------------|-------------------------------------|-----------------|-----------------|---------------------------------------------------------------------|--------------------------------------------------------------------|----------------|-------------------|---------|---|------|--|
|                                                                                                    |                                     |                 | [               | Suche                                                               | T                                                                  |                | ∩ TUGRAZonline    | TU4U    | 1 | DE/E |  |
| ONLINEBEWERBUNG                                                                                                    |                                     |                 |                 |                                                                     |                                                                    | Hilfe          | Support           |         |   |      |  |
| Studienbeginn<br>Studiengangsauswahl<br>Personendaten<br>Korrespondenzadresse<br>Erhebung bei Studienbeginn<br>Hochschulzugangsberechtigung<br>Aktuelles Passbild<br>Lebenslauf<br>Zeugnis<br>Motivationsschreiben<br>Reisepass oder Personalausweis<br>weitere Dokumente | Aktuelles Passbild Aktuell Vorschau | Upload          |                 |                                                                     |                                                                    |                |                   |         |   |      |  |
|                                                                                                    | 1. (                                | Datei auswählen | Kene ausgewählt | Bitte beachter<br>Bildgröße: Min<br>Dateigröße: M<br>Seitenverhältr | n Sie beim Upload folg<br>id. 102x135<br>ax. 1000kB<br>his ca. 3:4 | ende Vorgaben: |                   |         |   |      |  |
|                                                                                                    |                                     |                 |                 |                                                                     |                                                                    | 2.             |                   |         |   |      |  |
| Abbrechen Kontrollansicht                                                                                                    |                                     |                 |                 |                                                                     |                                                                    | Zurück         | Weiter            |         |   |      |  |

Dieses wird dann im Vorschaufenster angezeigt. Klicken Sie danach auf weiter.

 Als nächsten Schritt laden Sie Ihren Lebenslauf<sup>1</sup> hoch. Klicken Sie dafür zuerst auf den Button Datei auswählen und laden Sie das Dokument als PDF hoch.

| Onlinebewerbung                                                                                                    | Hilfe Support                                                                                                    |
|----------------------------------------------------------------------------------------------------|----------------------------------------------------------------------------------------------------|
| Studienbeginn<br>Studiengangsauswahl<br>Personendaten<br>Korrespondenzadresse<br>Erhebung bei Studienbeginn<br>Hochschulzugangsberechtigung<br>Aktuelles Passbild<br>• Lebenslauf<br>Zeugnis | Lebenslauf<br>Der Upload dieses Dokuments ist verpflichtend. Sollte Ihnen der Upload im Moment nicht möglich sein, so können<br>Sie den Bewerbungswizard trotzdem abschließen, um Ihre bisherigen Angaben zwischenzuspeichern. Das<br>Versenden der Bewerbung ist erst dann möglich, wenn alle verpflichtenden Dokumente hochgeladen wurden.<br>Bitte laden Sie hier ihren Lebenslauf hoch. |
| Motivationsschreiben<br>Reisepass oder Personalausweis                                                                                                    | Aktuelles Dokument                                                                                                    |
| weitere Dokumente                                                                                                    | Dateiname         Typ         Dateigröße         Datum           Kein Dokument hochgeladen                                                                                                    |
|                                                                                                    | Neues Dokument<br>Folgende Dokumenttypen werden akzeptiert: PDF Nur ein Dokument kann hochgeladen werden. Die maximale<br>Dateigröße beträgt 10 MB.<br>Datei Durchsuchen Keine Datei ausgewählt.                                                                                                    |
| Abbrechen Kontrollansicht                                                                                                    | Zurück Weiter                                                                                                    |

Klicken Sie dann auf *weiter*.

<sup>&</sup>lt;sup>1</sup> Wir empfehlen, dass Sie dazu die EUROPASS Vorlage nutzen: <u>https://europa.eu/europass/de</u>

# Registrierung für Universitätslehrgänge auf TUGRAZonline Anleitung für Studierende

 Im Schritt 2 laden Sie Ihre Zeugnisse bzw. Sponsions- und/oder Promotionsurkunde hoch.
 Klicken Sie dafür zuerst auf den Button Datei auswählen und laden Sie die Dokumente als (Sammel-)PDF hoch.

| Onlinebewerbung                                                                                                    |                                                                                                    |                                                         |                          |                         | Hilfe Support                                              |
|----------------------------------------------------------------------------------------------------|----------------------------------------------------------------------------------------------------|---------------------------------------------------------|--------------------------|-------------------------|------------------------------------------------------------|
| Studienbeginn<br>Studiengangsauswahl<br>Personendaten<br>Korrespondenzadresse<br>Erhebung bei Studienbeginn<br>Hochschulzugangsberechtigung<br>Aktuelles Passbild<br>Lebenslauf | Zeugnis<br>Der Upload dieses Dokuments ist verpflichtend. Sollte Ihnen der Upload im Moment nicht möglich sein, so könn<br>Sie den Bewerbungswizard trotzdem abschließen, um Ihre bisherigen Angaben zwischenzuspeichern. Das<br>Versenden der Bewerbung ist erst dann möglich, wenn alle verpflichtenden Dokumente hochgeladen wurden.<br>Bitte laden Sie hier Ihr Diplom und das Transcript of Records ihrer abschlossenen Studien (als eine Datei) und/oder ihr<br>Matura-/Abiturzeugnis hoch. |                                                         |                          |                         | sein, so können<br>nern. Das<br>den wurden.<br>nd/oder ihr |
| • Zeugnis                                                                                                    | Aktuelles Dokument                                                                                                    |                                                         |                          |                         |                                                            |
| Motivationsschreiben<br>Reisepass oder Personalausweis<br>weitere Dokumente                                                                                                    | Dateiname<br>Kein Dokument ho                                                                                                    | Тур<br>chgeladen                                        | Dateigröße               | Datum                   |                                                            |
|                                                                                                    | Neues Dokument<br>Folgende Dokument<br>Dateigröße beträgt 5<br>Datei                                                                                                    | typen werden akzeptie<br>MB.<br>Keine Datei ausgewählt. | ert: PDF Nur ein Dokumen | kann hochgeladen werder | ı. Die maximale                                            |
|                                                                                                    |                                                                                                    |                                                         |                          |                         |                                                            |
| Abbrechen Kontrollansicht                                                                                                    | ]                                                                                                    |                                                         |                          |                         | Zurück Weiter                                              |

Klicken Sie dann auf weiter.

Im Schritt 3 laden Sie Ihren **Motivationsschreiben** hoch. Klicken Sie dafür zuerst auf den Button *Datei auswählen* und laden das Dokument als **PDF** hoch.

| Onlinebewerbung                                                                                                    |                                                                                                    |                                                                                               |                                                                                      |                                                                                    | Hilfe Support                                   |
|----------------------------------------------------------------------------------------------------|----------------------------------------------------------------------------------------------------|-----------------------------------------------------------------------------------------------|--------------------------------------------------------------------------------------|------------------------------------------------------------------------------------|-------------------------------------------------|
| Studienbeginn<br>Studiengangsauswahl<br>Personendaten<br>Korrespondenzadresse<br>Erhebung bei Studienbeginn<br>Hochschulzugangsberechtigung<br>Aktuelies Passbild | Motivationsschreiben<br>Der Upload dieses Doku<br>Sie den Bewerbungswiz<br>Versenden der Bewerbu<br>Bitte laden sie ein Motivati | uments ist verpflichte<br>ard trotzdem abschli<br>ing ist erst dann mög<br>onsschreiben hoch. | nd. Sollte Ihnen der Uplo<br>eßen, um Ihre bisheriger<br>lich, wenn alle verpflichte | ad im Moment nicht möglic<br>n Angaben zwischenzuspeic<br>enden Dokumente hochgela | h sein, so können<br>chern. Das<br>aden wurden. |
| Lebenslauf<br>Zeugnis<br>• Motivationsschreiben<br>Reisepass oder Personalausweis<br>weitere Dokumente                                                            | Dateiname       Kein Dokument hocl       Neues Dokument       Folgende Dokumentty                                                | Typ<br>ngeladen<br>pen werden akzeptie                                                        | Dateigröße                                                                           | Datum                                                                              | n. Die maximale                                 |
|                                                                                                    | Dateigröße beträgt 10<br>Datei Durchsuchen K                                                                                     | MB.<br>eine Datei ausgewählt.                                                                 |                                                                                      |                                                                                    |                                                 |
|                                                                                                    |                                                                                                    |                                                                                               |                                                                                      |                                                                                    |                                                 |
| Abbrechen Kontrollansicht                                                                                                    | ]                                                                                                    |                                                                                               | N                                                                                    |                                                                                    | Zurück Weiter                                   |

Klicken Sie dann auf weiter.

Im Schritt 4 laden Sie Ihren **Reisepass oder Personalausweis** als Scan hoch. Klicken Sie dafür zuerst auf den Button *Datei auswählen* und laden Sie das Dokument als PDF hoch.

| Onlinebewerbung                                                                                                    | μ                                                                                                    | ilfe Support |  |
|----------------------------------------------------------------------------------------------------|----------------------------------------------------------------------------------------------------|--------------|--|
| Studienbeginn<br>Studiengangsauswahl<br>Personendaten<br>Korrespondenzadresse<br>Erhebung bei Studienbeginn<br>Hochschulzugangsberechtigung<br>Aktuelles Passbild | Reisepass oder Personalausweis<br>Der Upload dieses Dokuments ist verpflichtend. Sollte Ihnen der Upload im Moment nicht möglich sein, so können<br>Sie den Bewerbungswizard trotzdem abschließen, um Ihre bisherigen Angaben zwischenzuspeichern. Das<br>Versenden der Bewerbung ist erst dann möglich, wenn alle verpflichtenden Dokumente hochgeladen wurden.<br>Scan des Reisepasses oder des Personalausweises |              |  |
| Lebenslauf<br>Zeugnis<br>Motivationsschreiben<br>• Reisepass oder Personalausweis<br>weitere Dokumente                                                            | Aktuelles Dokument           Dateiname         Typ         Dateigröße         Datum           Kein Dokument hochgeladen         Kein Dokument hochgeladen         Kein Dokument hochgeladen                                                                                                    |              |  |
|                                                                                                    | Neues Dokument         Folgende Dokumenttypen werden akzeptiert: PDF Nur ein Dokument kann hochgeladen werden. Die m         Dateigröße beträgt 5 MB.         Datei         Durchsuchen         Keine Datei ausgewählt.                                                                                                    | aximale      |  |
|                                                                                                    |                                                                                                    |              |  |
| Abbrechen Kontrollansicht                                                                                                    | Zurüc                                                                                                    | k Weiter     |  |

Klicken Sie dann auf weiter.

## **Dieser Schritt ist optional**: Sollten Sie **keinen Studienabschluss** haben (Bachelor, Master, etc.)<sup>2</sup>, laden Sie hier ein Schreiben Ihrer/Ihres Arbeitgeber/s hoch, in dem eine mindestens

zehnjährige einschlägige Berufserfahrung in leitender Position bestätigt wird.

|                                                                                                    |                                                                                                    |                                                                                                    |                                                                                   |                                                                   | Hilfe Support                            |
|----------------------------------------------------------------------------------------------------|----------------------------------------------------------------------------------------------------|----------------------------------------------------------------------------------------------------|-----------------------------------------------------------------------------------|-------------------------------------------------------------------|------------------------------------------|
| Studienbeginn<br>Studiengangsauswahl<br>Personendaten<br>Korrespondenzadresse<br>Erhebung bei Studienbeginn<br>Hochschulzugangsberechtigung<br>Aktuelles Passbild<br>Lebenslauf<br>Zeugnis<br>Motivationsschreiben<br>Reisepass oder Personalausweis<br>• weitere Dokumente | weitere Dokumente         Das Einreichen dieses D         weitere Möglichkeit, diese         einschreibungsrechtliche         Bitte laden Sie hier bei Bed         Aktuelles Dokument         Dateiname         Kein Dokument hoch         Neues Dokument         Folgende Dokumenttyp         Dateigröße beträgt 10 N         Datei         Durchsuchen | okuments ist optional.<br>es Dokument elektron<br>n Konsequenzen.<br>arf weitere relevante Un<br>Typ<br>geladen<br>en werden akzeptiert:<br>//B.<br>ine Datei ausgewählt. | Sollte ihnen die Abgab<br>isch zu erfassen. Das N<br>terlagen hoch.<br>Dateigröße | e im Moment nicht möglici<br>Nichteinreichen hat keine z<br>Datum | h sein, gibt es keine<br>ulassungs- oder |
| Abbrechen Kontrollansicht                                                                                                    |                                                                                                    |                                                                                                    |                                                                                   |                                                                   | Zurück Weiter                            |

Klicken Sie dann auf weiter.

<sup>&</sup>lt;sup>2</sup> Siehe <u>http://www.leadtransformation.tugraz.at</u> -> Zugangsvoraussetzungen

 Die letzte Seite zeigt eine Übersicht Ihrer eingegebenen Daten. Bitte kontrollieren Sie Ihre Daten. Scrollen Sie runter und setzen Sie ein Häkchen unter den unten angeführten Abschnitt (Schritt 1). Zum Abschluss Ihrer Registrierung klicken Sie auf Senden (Schritt 2).

| Klicken Sie auf "Zurück", u                                                  | m fehlerhafte Angaben zu korrigieren. Setzen Sie den Haken und klicken Sie auf "Senden", um Ihre Bewerbung elektronisch                                                                                                    |
|------------------------------------------------------------------------------|----------------------------------------------------------------------------------------------------|
| übermitteln. Nach Klick auf                                                  | "Senden" sind keine Korrekturen Ihrer Angaben mehr möglich!                                                                                                    |
| :h versichere, dass die<br>Weiterverarbeitung zur<br>Wir weisen Sie darauf h | e von mir gemachten Angaben der Wahrheit entsprechen und vollständig sind und stelle die Daten der TU Graz zur internen<br>r Verfügung. Ich bin mir bewusst, dass falsche Angaben zu einem Widerruf von Zulassung und Immatrikulation führen könn-<br>nin, dass wir Ihre Daten im Rahmen der gesetzlichen Bestimmungen für ein Jahr aufbewahren müssen. |
| wir weisen sie darauf i                                                      | in, dass wit filte baten im Rahmen der gesetzlichen Bestimmungen für ein Jahr aufbewahren mussen.                                                                                                    |

 Nach der erfolgreichen Sendung Ihrer Registrierung für einen Universitätslehrgang informieren Sie bitte Ihre/n Programmmanager/in.

Danke für Ihre Mitarbeit!